## DAFTAR GAMBAR

| Gambar 1.1 Kerangka Penelitian                        | 7  |
|-------------------------------------------------------|----|
| Gambar 2.1 Tahapan Desain Thinking                    | 11 |
| Gambar 2.2 Multimedia Device                          | 13 |
| Gambar 2.3 Android dan iOS                            | 14 |
| Gambar 2.4 Contoh Aplikasi Desktop                    | 15 |
| Gambar 2.5 Contoh Aplikasi Website                    | 16 |
| Gambar 2.6 Contoh Mobile Application                  | 16 |
| Gambar 2.7 Tingkatan Elemen UX                        | 21 |
| Gambar 2.8 Unsur Desain Grafis                        | 23 |
| Gambar 2.9 Prinsip Desain                             | 25 |
| Gambar 2.10 Kerangka Teori 2                          | 27 |
| Gambar 3.1 Logo Apple Books                           | 33 |
| Gambar 3.2 Logo Google Play Books                     | 34 |
| Gambar 3.3 Logo Amazon Kindle                         | 35 |
| Gambar 3.4 Jenis Kelamin                              | 38 |
| Gambar 3.5 Usia                                       | 38 |
| Gambar 3.6 Pekerjaan                                  | 39 |
| Gambar 3.7 Kesukaan membaca dan mengoleksi            | 40 |
| Gambar 3.8 Jenis Buku yang Biasanya Dibaca            | 40 |
| Gambar 3.9 Bentuk Buku yang Biasa dibaca              | 40 |
| Gambar 3.10 Aplikasi/Website Membaca Buku Digital     | 41 |
| Gambar 3.11 Suka Menata dan Mengkategorikan File Buku | 41 |
| Gambar 3.12 Suka Mengunduh Aplikasi                   | 42 |
| Gambar 3.13 Wawancara Pak Andreas                     | 46 |

| Gambar 3.14 Wawancara Pak Aria           | 47 |
|------------------------------------------|----|
| Gambar 3.15 Apple Books UI               | 45 |
| Gambar 3.16 Google Play Books UI         | 45 |
| Gambar 3.17 Amazon Kindle UI             | 45 |
| Gambar 3.18 Business Model Canvas        | 50 |
| Gambar 4.1 Tahapan Design Thinking       | 52 |
| Gambar 4.2 Mindmap penamaan BLOOK        | 53 |
| Gambar 4.3 Moodboard                     | 55 |
| Gambar 4.4 Pictorial Mark Logo           | 55 |
| Gambar 4.5 Word Mark Logo                | 55 |
| Gambar 4.6 Ilustrasi Flat Design         | 56 |
| Gambar 4.7 Ilustrasi Lineart             | 56 |
| Gambar 4.8 Ilustrasi Icon Flat Design    | 56 |
| Gambar 4.9 Ilustrasi Lineart 2           | 56 |
| Gambar 4.10 Font Theme Settings          | 58 |
| Gambar 4.11 Warna Aplikasi               | 59 |
| Gambar 4.12 Warna Folder Romance         | 60 |
| Gambar 4.13 Warna Folder Fantasy         | 60 |
| Gambar 4.14 Warna Folder Science-Fiction | 61 |
| Gambar 4.15 Warna Folder Non-Fiction     | 61 |
| Gambar 4.16 Warna Folder Document        | 61 |
| Gambar 4.17 Warna Folder Default         | 62 |
| Gambar 4.18 Referensi Layout 1           | 62 |
| Gambar 4.19 Referensi Layout 2           | 63 |
| Gambar 4.20 Ikon Bold                    | 63 |
| Gambar 4.21 Sketsa Pilihan Logo 1        | 68 |

| Gambar 4.22 Sketsa Pilihan Logo 2                        | 68 |
|----------------------------------------------------------|----|
| Gambar 4.22 Sketsa Pilihan Logo 3                        | 68 |
| Gambar 4.24 Sketsa Pilihan Logo Word Mark 1              | 69 |
| Gambar 4.25 Sketsa Pilihan Logo Word Mark 2              | 69 |
| Gambar 4.26 Sketsa Pilihan Logo Word Mark 3              | 69 |
| Gambar 4.27 Sketsa Akhir Logo                            | 69 |
| Gambar 4.28 Logo Aplikasi 1                              | 70 |
| Gambar 4.29 Ikon Navigasi Aplikasi                       | 71 |
| Gambar 4.30 Ilustrasi Folder Romance                     | 71 |
| Gambar 4.31 Ilustrasi Preview Folder Romance             | 71 |
| Gambar 4.32 Penggunaan di Folder Romance                 | 72 |
| Gambar 4.33 Penggunaan di Preview Folder Romance         | 72 |
| Gambar 4.34 Ilustrasi Folder Fantasy                     | 73 |
| Gambar 4.35 Ilustrasi Preview Folder Fantasy             | 73 |
| Gambar 4.36 Penggunaan di Folder Fantasy                 | 74 |
| Gambar 4.37 Penggunaan di Preview Folder Fantasy         | 74 |
| Gambar 4.38 Ilustrasi Folder Science-Fiction             | 75 |
| Gambar 4.39 Ilustrasi Preview Folder Science-Fiction     | 75 |
| Gambar 4.40 Penggunaan di Folder Science-Fiction         | 76 |
| Gambar 4.41 Penggunaan di Preview Folder Science-Fiction | 76 |
| Gambar 4.42 Ilustrasi Folder Non-Fiction                 | 77 |
| Gambar 4.43 Ilustrasi Preview Folder Non-Fiction         | 77 |
| Gambar 4.44 Penggunaan di Folder Non-Fiction             | 78 |
| Gambar 4.45 Penggunaan di Preview Folder Non-Fiction     | 78 |
| Gambar 4.46 Ilustrasi Folder Default                     | 79 |
| Gambar 4.47 Ilustrasi Preview Folder Default             | 79 |

| Gambar 4.48 Penggunaan di Folder Default                                                 | 80  |
|------------------------------------------------------------------------------------------|-----|
| Gambar 4.49 Penggunaan di Preview Folder Default                                         | 80  |
| Gambar 4.50 Ilustrasi Folder Documents                                                   | 81  |
| Gambar 4.51 Ilustrasi Preview Folder Documents                                           | 81  |
| Gambar 4.52 Penggunaan di Folder Documents                                               | 82  |
| Gambar 4.53 Penggunaan di Preview Folder Documents                                       | 82  |
| Gambar 4.54 Sitemap                                                                      | 83  |
| Gambar 4.55 Wireframe Splash Screen, Sign-in, Sign-up                                    | 84  |
| Gambar 4.56 Wireframe Menu Home dan Settings Reading Time                                | 85  |
| Gambar 4.57 Wireframe Menu Library-Books dan Sort by                                     | 86  |
| Gambar 4.58 Wireframe Option Buku dan Option Menu Library-Books                          | 87  |
| Gambar 4.59 Wireframe Menu Library-Shelves dan Sort by                                   | 88  |
| Gambar 4.60 Wireframe Option Folder dan Membuat Folder baru                              | 89  |
| Gambar 4.61 Wireframe Pilihan Tema pada pembuatan folder baru dan isi<br>Folder          | 90  |
| Gambar 4.62 Wireframe Option Folder dan Edit Folder                                      | 91  |
| Gambar 4.63 Wireframe Detail Buku dan Edit Buku                                          | 92  |
| Gambar 4.64 Wireframe Option Buku, Menu Membaca Buku dan Tampilan<br>Khusus Membaca Buku | 93  |
| Gambar 4.65 Wireframe Bookmark dan Highlight                                             | 94  |
| Gambar 4.66 Wireframe Ganti Tema Baca dan Isi Buku                                       | 95  |
| Gambar 4.67 Wireframe Ganti Tema Baca dan Isi Buku                                       | 96  |
| Gambar 4.68 Splash Screen                                                                | 97  |
| Gambar 4.69 Sign-In                                                                      | 103 |
| Gambar 4.70 Sign-Up                                                                      | 104 |
| Gambar 4.71 Home                                                                         | 104 |

| Gambar 4.72 Reading Time                           | 105 |
|----------------------------------------------------|-----|
| Gambar 4.73 Library - Books                        | 105 |
| Gambar 4.74 Add Books                              | 106 |
| Gambar 4.75 Books Option 1                         | 106 |
| Gambar 4.76 Option Sort by : Recents               | 107 |
| Gambar 4.77 Option Sort by : Title                 | 107 |
| Gambar 4.78 Sort by : Title                        | 108 |
| Gambar 4.79 Library - Shelves                      | 108 |
| Gambar 4.79 Library - Shelves                      | 109 |
| Gambar 4.81 Option Sort by : Recents               | 109 |
| Gambar 4.82 Option Sort by : Title                 | 110 |
| Gambar 4.83 Sort by : Title                        | 110 |
| Gambar 4.84 Folder Romance                         | 111 |
| Gambar 4.85 Folder Option                          | 111 |
| Gambar 4.86 Edit Folder                            | 112 |
| Gambar 4.87 Add New Folder                         | 112 |
| Gambar 4.88 New Folder – Choose Theme              | 113 |
| Gambar 4.89 Add New Folder – Romance Theme         | 113 |
| Gambar 4.90 Add New Folder – Romance Theme 2       | 114 |
| Gambar 4.91 Add New Folder – Fantasy Theme         | 114 |
| Gambar 4.92 Add New Folder – Fantasy Theme 2       | 115 |
| Gambar 4.93 Add New Folder – Science-Fiction Theme | 115 |
| Gambar 4.94 Add New Folder – Science-Fiction 2     | 116 |
| Gambar 4.95 Add New Folder – Non-Fiction           | 116 |
| Gambar 4.96 Add New Folder – Non-Fiction 2         | 117 |
| Gambar 4.97 Add New Folder - Default               | 117 |

| Gambar 4.98 Add New Folder – Default 2             | 118 |
|----------------------------------------------------|-----|
| Gambar 4.99 Add New Folder – Documents 2           | 118 |
| Gambar 4.100 Add New Folder – Documents 2          | 119 |
| Gambar 4.101 Book Detail                           | 119 |
| Gambar 4.102 Book Option                           | 120 |
| Gambar 4.103 Edit Book                             | 120 |
| Gambar 4.104 Read Book                             | 121 |
| Gambar 4.105 Add Bookmark                          | 121 |
| Gambar 4.106 Read Book – Times New Roman Font Mode | 122 |
| Gambar 4.107 Read Book – Helvetica Font Mode       | 122 |
| Gambar 4.108 Read Book Garamond Font Mode          | 123 |
| Gambar 4.109 Read Book Calm Default Font Mode      | 123 |
| Gambar 4.110 Read Book – Dark Default Font Mode    | 124 |
| Gambar 4.111 View Bookmark Menu                    | 124 |
| Gambar 4.112 Add Highlight - Options               | 125 |
| Gambar 4.113 Add Highlight                         | 125 |
| Gambar 4.114 View Highlight Menu                   | 126 |
| Gambar 4.115 Change Read Theme - Default           | 126 |
| Gambar 4.116 Change Read Theme – Times New Roman   | 127 |
| Gambar 4.117 Change Read Theme – Calm              | 127 |
| Gambar 4.118 Change Read Theme - Helvetica         | 128 |
| Gambar 4.119 Change Read Theme – Garamond          | 128 |
| Gambar 4.120 Change Read Theme - Dark              | 129 |
| Gambar 4.121 View Contents Menu                    | 129 |
| Gambar 4.122 Read Only - Default                   | 130 |
| Gambar 4.123 Read Only – Times New Roman           | 130 |

| Gambar 4.124 Read Only - Calm                           | 131 |
|---------------------------------------------------------|-----|
| Gambar 4.125 Read Only - Helvetica                      | 131 |
| Gambar 4.126 Read Only - Garamond                       | 132 |
| Gambar 4.127 Read Only - Dark                           | 132 |
| Gambar 4.128 Profile Menu                               | 133 |
| Gambar 4.129 Profile Edit                               | 133 |
| Gambar 4.130 Subscription                               | 134 |
| Gambar 4.131 Instagram Post Informing                   | 129 |
| Gambar 4.132 Instagram Post Persuading                  | 130 |
| Gambar 4.133 Instagram Post Reminding                   | 131 |
| Gambar 4.134 Instagram Story Informing                  | 132 |
| Gambar 4.135 Instagram Story and Reels Video Persuading | 133 |
| Gambar 4.136 Twitter Post Informing                     | 134 |
| Gambar 4.137 Facebook Post Informing                    | 135 |
| Gambar 4.138 Tiktok Video Infroming                     | 136 |
| Gambar 4.139 Playstore and App Store Preview            | 138 |
| Gambar 4.140 Handout Flyer Informing                    | 141 |
| Gambar 4.141 Poster Cetak                               | 142 |
| Gambar 4.142 Desain X Banner                            | 143 |
| Gambar 4.143 Mock up X Banner                           | 143 |